## Restricted

Instruction Guide to Raise Resource Sharing Request (For Users)

- 1. Visit the SUTD Library homepage by clicking <u>here</u>.
- 2. Use the search bar to find the journal article or book chapter you need.

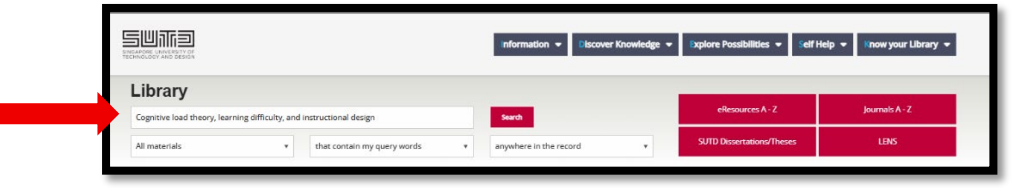

3. You can request for "No Online Access" book chapters/journal articles by clicking on the title of the resource to view its details.

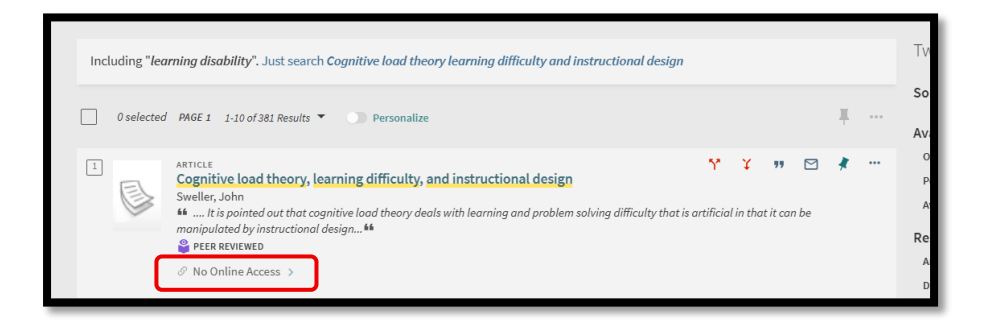

4. Sign in to your library account using Ease to proceed with your request.

|                                                         | ARTICLE Cognitive load theory, learning difficulty, and instructional design Sweller, John |               |            |                    |                  |                    |                   |       | *     |  |
|---------------------------------------------------------|--------------------------------------------------------------------------------------------|---------------|------------|--------------------|------------------|--------------------|-------------------|-------|-------|--|
| TOP<br>SEND TO<br>HOW TO GET IT<br>DETAILS<br>CITATIONS | Send to                                                                                    | EXPORT BIBTEX | EXPORT RIS | ENDNOTE            | EASYBIB          | 77<br>CITATION     | PERMALINK         | PRINT | EMAIL |  |
|                                                         | How to get it                                                                              |               | Pleas      | e sign in to check | if there are add | itional request op | itions. 🕣 Sign in |       |       |  |

5. Click on "Resource Sharing" to initiate your request.

|                                            | ARTICLE<br>Cognitive load the<br>Sweller, John<br>PEER REVIEWED<br>Check for availab | eory, learning o | lifficulty, and | instructional | design  |                |           |                   |       |   | *    |
|--------------------------------------------|--------------------------------------------------------------------------------------|------------------|-----------------|---------------|---------|----------------|-----------|-------------------|-------|---|------|
| TOP<br>SEND TO<br>HOW TO GET IT<br>DETAILS | Send to                                                                              | EXPORT BIBTEX    | EXPORT RIS      | ENDNOTE       | EASYEIB | 77<br>CITATION | PERMALINK | <b>D</b><br>PRINT | EMAIL |   | 10 C |
| CITATIONS                                  | How to get it                                                                        |                  |                 |               |         |                |           |                   |       |   |      |
|                                            | Resource Sharin                                                                      | ng               |                 |               |         |                |           |                   |       | > |      |

Restricted

## Restricted

Instruction Guide to Raise Resource Sharing Request (For Users)

6. A request form will appear. Kindly check the box to acknowledge compliance with the Copyright Act 2021, then submit your request. Note: **DO NOT** change the auto-populated information as it may cause error in the request.

| Citation type 🕖 Book ( ) Article                                                                                                    |
|----------------------------------------------------------------------------------------------------|
| Article title                                                                                                    |
| * Cognitive load theory, learn                                                                                                    |
| Journal title                                                                                                    |
| * Learning and instruction.                                                                                                    |
| Author                                                                                                    |
| Sweller, John                                                                                                    |
| DOI                                                                                                    |
| 10.1016/0959-4752(94)9000                                                                                                    |
| Publisher                                                                                                    |
| Elsevier Science,                                                                                                    |
| Publication unar                                                                                                    |
| 1994                                                                                                    |
|                                                                                                    |
| 4                                                                                                    |
|                                                                                                    |
| 4                                                                                                    |
|                                                                                                    |
| Start page * 295                                                                                                    |
|                                                                                                    |
| End Page<br>* 312                                                                                                    |
|                                                                                                    |
| Email                                                                                                    |
| hadrini_ns@addicodas                                                                                                    |
| Pickup location                                                                                                    |
| Kesource sharing Library                                                                                                    |
|                                                                                                    |
| Comment                                                                                                    |
| You must read and acknowledge the following statement before submitting<br>your request.                                                                                                    |
| * Use large and undertake that the article/material requested shall be used                                                                                                    |
| ★ ☐ ToExide and ordersace track rule rule cardinal responses to safet be used<br>solely by me for the purpose of my personal, academic, non-commercial<br>research or study only and subject to the providence of the Singapore<br>Copyright Act 2021 and any other laws, as may be applicable. |
| Q RESET FORM                                                                                                    |
| ► SEND REQUEST                                                                                                    |

7. You'll receive an email titled "**Notification Item Letter**" once your requested material is ready for retrieval. Note: Materials are only available 15 minutes after the email is sent.

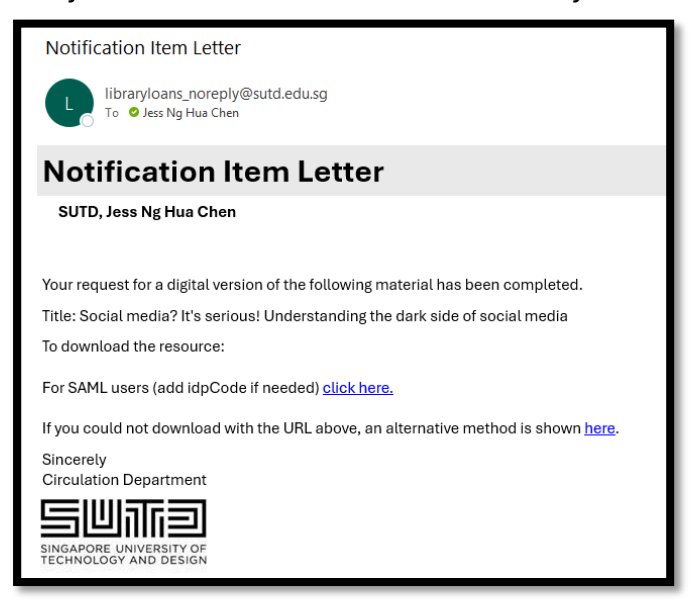